# **ຊຶ່ມີວ** ຣະບບບຣັກາຣແບບຈຸດເດีຍວເບ็ດເສຣ៏ຈ **ONE STOP SERVICE**

ผ่านระบบอิเล็กทรอนิกส์ (E-SERVICE)

ช่องทางเข้าระบบ https://oss.amnat-ed.go.th

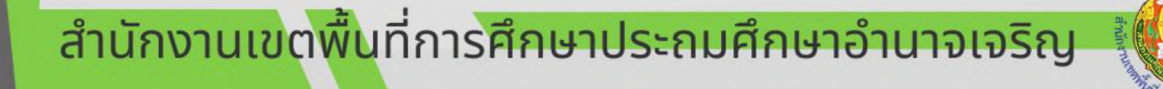

# สารบัญ

|                                                   | หน้า |
|---------------------------------------------------|------|
| ระบบบริการแบบจุดเดียวเบ็ดเสร็จ (One Stop Service) | 1    |
| 1.หน้าหลัก                                        | 2    |
| 2.การลงทะเบียน                                    | 3    |
| 3.การเข้าสู่ระบบ                                  | 4    |
| 4.การขอมีบัตรประจำตัวหรือขอบัตรประจำตัวใหม่       | 6    |
| 5.การขอหนังสือรับรอง                              | 9    |
| 6.การขอบำเหน็จดำรงชีพ                             | 12   |
| 7.การจองห้องประชุม                                | 15   |
| 8.การนัดหมายผู้บริหาร                             | 18   |
| 9.การสั่งซื้อ ปพ.1-3                              | 21   |
| 10. ผู้ดูแลระบบ                                   | 24   |
| 11. การแก้ไขรหัสผ่าน                              | 28   |

#### ระบบบริการแบบจุดเดียวเบ็ดเสร็จ (One Stop Service) ผ่านระบบอิเล็กทรอนิกส์ (E-Service) สำนักงานเขตพื้นที่การศึกษาประถมศึกษาอำนาจเจริญ

ระบบบริการประชาชนผ่านอิเล็กทรอนิกส์ออนไลน์ โดยเป็นการอำนวยความสะดวกให้แก่ประชาชน ข้าราชการครูและบุคลากรทางการศึกษาสำหรับบริการด้านต่าง ๆ ของหน่วยงานของสำนักงานเขตพื้นที่ การศึกษาประถมศึกษาอำนาจเจริญ เช่น การขอมีบัตรข้าราการครูและบุคลากรทางการศึกษา การขอหนังสือ รับรองตัวบุคคล การขอบำเหน็จดำรงชีพ การจองห้องประชุม การนัดหมายผู้บริหาร และการสั่งซื้อ ปพ.1-3 เป็นต้น

E-Service เป็นเป้าหมายหลักของทุกประเทศที่มุ่งพัฒนาบริการของภาครัฐให้ประชาชน เข้าถึงได้โดย ผ่านทางอิเล็กทรอนิกส์เพื่อให้เกิดรัฐบาลอิเล็กทรอนิกส์อย่างเป็นรูปธรรม การพัฒนาช่องทางใหม่ ในการ ให้บริการอิเล็กทรอนิกส์นั้นนมีความแตกต่าง แต่ก็มักจะเน้นช่องทางที่ใช้อินเทอร์เน็ตเป็นตัวกลางในการติดต่อ และให้บริการกับประชาชนและข้าราชการครูและบุคลากรทางการศึกษา การให้บริการอิเล็กทรอนิกส์ภาครัฐ ผ่านช่องทางอินเทอร์เน็ตสามารถทำได้หลากหลายรูปแบบและมีความซับซ้อนในระดับที่แตกต่างกัน ตามเทคโนโลยี และสถาปัตยกรรมเครือข่ายอินเทอร์เน็ตที่มีการปรับปรุงและพัฒนาอย่างต่อเนื่อง ทำให้เกิด ช่องทางใหม่ๆ ให้ประชาชนสามารถเลือกใช้เพิ่มขึ้นอยู่ตลอดเวลา

การให้บริการแบบจุดเดียวเบ็ดเสร็จ One Stop Service เป็นการนำงานที่ให้บริการทั้งหมด ที่เกี่ยวข้องกับประชาชนและข้าราชการครูและบุคลากรทางการศึกษามารวมให้บริการอยู่ในสถานที่เดียวกันใน ลักษณะที่ส่งต่องานระหว่างกันทันทีหรือเสร็จ ในขั้นตอนหรือเสร็จในจุดให้บริการเดียว โดยมีจุดประสงค์ เพื่อให้การให้บริการมีความรวดเร็วยิ่งขึ้น นอกจากนั้น ยังสามารถใช้ระบบอินเทอร์เน็ต ใช้ในการบริการให้เพิ่ม ประสิทธิภาพการบริการมากยิ่งขึ้น และสามารถให้บริการได้ตลอดเวลา (Non-Stop Service) ทำให้ การบริการในบางขั้นตอนหรือบางเรื่องผู้รับบริการไม่ต้องเดินทางมา ที่จุดให้บริการอีกด้วย การให้บริการ แบบจุดเดียวเบ็ดเสร็จจึงเป็นแนวทางที่องค์กรต้องนำมาใช้ในการบริการ ทุกประเภทในยุคปัจจุบัน

สำนักงานเขตพื้นที่การศึกษาประถมศึกษาอำนาจ โดยกลุ่มส่งเสริมการศึกษาทางไกล เทคโนโลยี สารสนเทศและการสื่อสาร จึงได้ดำเนินการพัฒนาดิจิทัลแพลตฟอร์มการบริการผ่านอิเล็กทรอนิกส์ (E-Service) เพื่อขับเคลื่อนองค์กรโดยการพัฒนาระบบงานบริการให้อยู่ในรูปแบบระบบอิเล็กทรอนิกส์ (E-Service) ให้ผู้รับบริการได้รับความสะดวก รวดเร็ว ด้วยความโปร่งใสและสามารถปรับตัว ให้ตรง กับความต้องการใหม่ได้ตลอดเวลา สอดคล้องกับยุทธศาสตร์ชาติ (พ.ศ. 2561 - 2580) ด้านการปรับสมดุล และพัฒนาระบบการบริหารจัดการภาครัฐ เพื่อช่วยให้การปฏิบัติงานในองค์กรให้มีประสิทธิภาพ มีความคล่องตัวสะดวกรวดเร็วมากขึ้น เป็นการประยุกต์ใช้เทคโนโลยี สามารถลดการสิ้นเปลืองกับเอกสาร การแลกเปลี่ยนข้อมูล การตรวจสอบข้อมูล การสื่อสารระหว่างบุคลากรในองค์กร โดยสามารถทำงานที่บ้าน หรือจากที่อื่นๆ ซึ่งช่วยให้องค์การจัดการข้อมูลและเอกสาร ได้รวดเร็วทันต่อความต้องการ มีความถูกต้อง มากขึ้น ประหยัดค่าใช้จ่ายระยะยาว

#### 1. หน้าหลัก

1. เข้าระบบบริการแบบจุดเดียวเบ็ดเสร็จ (One Stop Service) ผ่าน https://data.yst2.go.th/oss

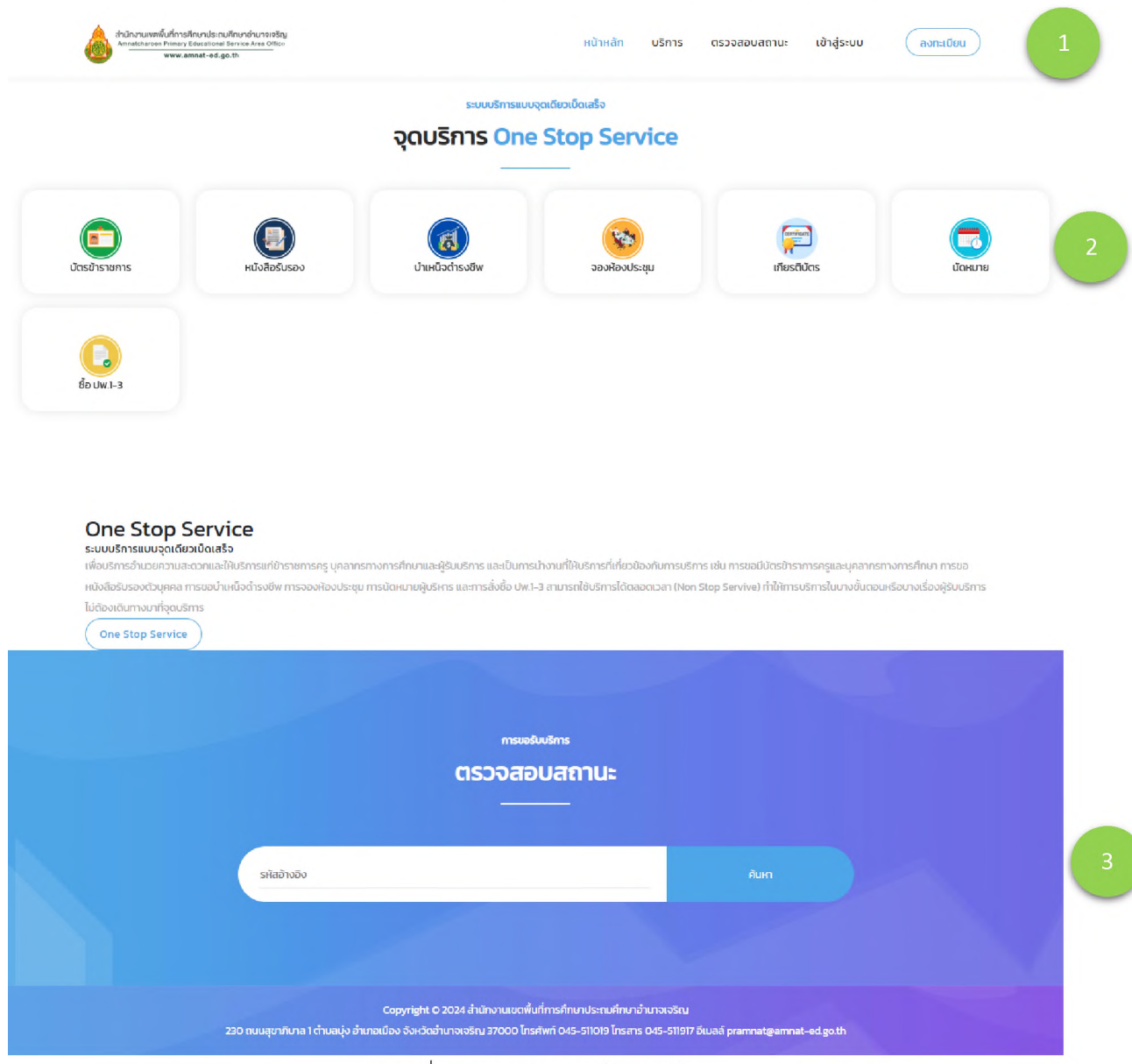

รูปภาพที่ 1.1 ภาพแสดงหน้าจอหลัก

#### อธิบายเมนูหลัก มีดังนี้

- 1.1 ปุ่มเมนูหลัก สำหรับการใช้งานระบบ One Stop Service
- 1.2 ปุ่มเมนูจุดบริการ One Stop Service สำหรับการอำนวยความสะดวกแก่ผู้รับบริการ
- 1.3 ปุ่มตรวจสอบสถานะ สำหรับตรวจสถานการณ์รับบริการ

| . การลงทะเบียน                                                                                                    |                                                                                      |                                                                           |  |
|----------------------------------------------------------------------------------------------------|--------------------------------------------------------------------------------------|---------------------------------------------------------------------------|--|
| สำนักงานเพพิมีที่การศึกษาประถมศึกษาอำนาดเจริญ<br>Annatosaron Firmary Educational Bervier Area Office<br>www.amnat-ed.go.th |                                                                                      | หน้าหลัก บริการ ตรวจสอบสถานะ เข้าสู่ระบบ <mark>ลงทะเบียน</mark>           |  |
|                                                                                                    | ระบบบริการแบบจ                                                                       | ถุดเดียวเบ็ดเสร็จ                                                         |  |
|                                                                                                    | ลงทะเบยน One                                                                         | Stop Service                                                              |  |
|                                                                                                    |                                                                                      |                                                                           |  |
|                                                                                                    | ลงทะเบียนเพื่อ                                                                       | งเข้าใช้ระบบ 2                                                            |  |
| เลขประจำตัวประชาชน                                                                                                    | เบอร์โทรศัพท์                                                                        | ประเภทบุคลากร                                                             |  |
| คำนำหน้าชื่อ                                                                                                    | ชื่อ                                                                                 | นามสกุล                                                                   |  |
| รหัสผ่าน                                                                                                    |                                                                                      | รหัสผ่านอีกครั้ง                                                          |  |
| สำนักงานเขตพื้นที่การศึ                                                                                                    | กษาประถมศึกษาอำนาจเจริญ ให้ความสำเ                                                   | วัญอย่างยิ่งต่อการคุ้มครองข้อมูลส่วนบุคคลและการปฏิบัติตาม                 |  |
| กฎหมายคุ้มครองข้อมูลส่วนเ<br>อนญาตให้เราใช้ Cookies ตา                                                                     | คคล เพื่อให้เว็บไซต์สามารถใช้งานได้ง่ายเ<br>ม <b>นโยบายข้อมลล่วนบคคล</b> ของ สพป.อำเ | เละมีประสิทธิภาพยิ่งขึ้น โดยการเข้าใช้เว็บไซต์นี้ถือว่าท่านได้<br>ทจเจริญ |  |
|                                                                                                    |                                                                                      |                                                                           |  |
|                                                                                                    | Ŭuñr                                                                                 |                                                                           |  |
|                                                                                                    | ฉันใม่ใช่โปรแกรมอั                                                                   | лъцай Сертона                                                             |  |
|                                                                                                    |                                                                                      | รีอนุลส่วนนุคคล - รอกาหนด                                                 |  |
|                                                                                                    | รปภาพที่ 2.1 ภาพแสด                                                                  | งการลงทะเบียน                                                             |  |
|                                                                                                    | ۳U<br>                                                                               |                                                                           |  |

อธิบายขั้นตอนการลงทะเบียน มีดังนี้

- 2.1 คลิกเลือกปุ่มเมนู "ลงทะเบียน"

- 2.4 เมื่อลงทะเบียนเรียบร้อยสามารถนำ เลขประจำตัวประชาชน และ รหัสผ่าน เพื่อเข้าสู่ระบบ

| 3. การเข้าสู่ระบบ                                                                                                    |                                                                       |
|----------------------------------------------------------------------------------------------------|-----------------------------------------------------------------------|
| ถ้ามักงานเพพพื้นที่การศึกษาประถบศึกษาอำนาจเชริญ<br>Amatcharose Prinary Educational Service Area Office-<br>www.amnat.ed.go.th | หน้าหลัก บริการ ตรวจสอบสถานะ เข้าสู่ระบบ ลงทะเนียม 1                  |
|                                                                                                    | ระบบบริการแบบจุดเดียวเบ็ดเสร็จ                                        |
|                                                                                                    | เข้าสู่ระบบ One Stop Service                                          |
|                                                                                                    |                                                                       |
|                                                                                                    | เข้าสู่ระบบ                                                           |
|                                                                                                    | เลขประจำตัวประชาชน                                                    |
|                                                                                                    | รหัสผ่าน                                                              |
|                                                                                                    | กรณีไม่มีชื่อผู้ใช้และรหัสผ่านกรุณา ลงทะเบียน                         |
|                                                                                                    | เข้าสู่ระบบ                                                           |
|                                                                                                    | ฉันใม่ใช่โปรแกรมอัตโนมัติ<br>reCAPTCHA<br>ข้อมูลส่วนบุคคล - ช่องการแล |

รูปภาพที่ 3.1 ภาพแสดงการเข้าสู่ระบบ

อธิบายขั้นตอนการลงทะเบียน มีดังนี้

3.1 คลิกเลือกปุ่มเมนู "เข้าสู่ระบบ"

3.2 ผู้ใช้งานกรอกข้อมูล เลขประจำตัวประชาชน และรหัสผ่าน

3.3 ติ๊ก 🔄 องนมระบบของและ 🤔 (ฉันไม่ใช่โปรแกรมอัตโนมัติ) และคลิกเลือก "เข้าสู่ระบบ"

3.4 เมนูหลัก เมื่อผู้ใช้งานเข้าสู่ระบบเรียบร้อยแล้ว ระบบจะแสดงหน้าหลักของระบบสารสนเทศเพื่อ การบริหารจัดการ ซึ่งเป็นหน้าจอสำหรับผู้ใช้งานเลือกบริการที่ต้องการดำเนินงาน

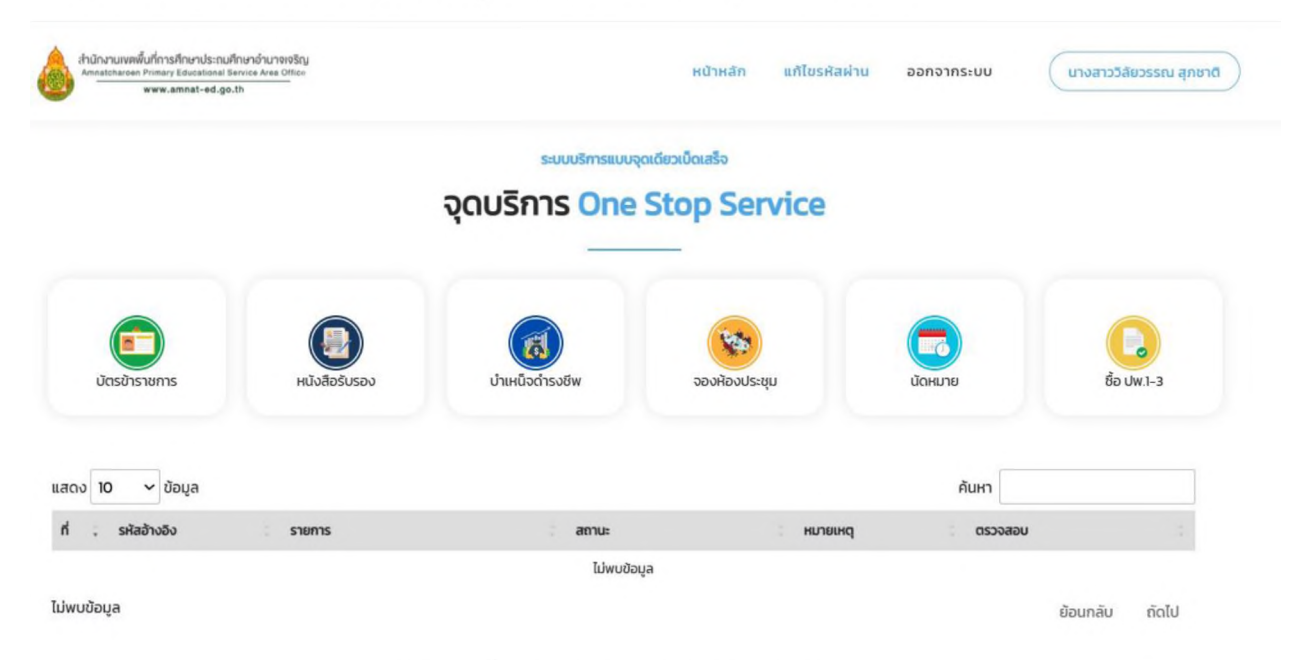

รูปภาพที่ 3.2 ภาพแสดงหน้าแรกของระบบ

อธิบายเมนูจุดบริการ One Stop Service มีดังนี้

- เมนูบัตรข้าราชการ สำหรับคำขอมีบัตรประจำตัวหรือขอบัตรประจำตัวใหม่
- เมนูหนังสือรับรอง สำหรับคำขอหนังสือรับรอง
- เมนูบำเหน็จดำรงชีพ สำหรับการยื่นขอบำเหน็จดำรงชีพ
- เมนูจองห้องประชุม สำหรับการจองห้องประชุม
- เมนูนัดหมาย สำหรับนัดพบผู้บริหาร
- เมนูซื้อ ปพ.1-3 สำหรับสั่งซื้อแบบพิมพ์ทางการศึกษา (ปพ.)

#### 4.การขอมีบัตรประจำตัวหรือขอบัตรประจำตัวใหม่

การขอมีบัตรประจำตัวหรือขอบัตรประจำตัวใหม่ กรอกข้อมูลคำขอบัตรฯ เจ้าหน้าที่ พิจารณา ข้อมูลไม่ครบถ้วน ข้อมูลครบถ้วน เสนอ ผอ.สพป.อำนาจเจริญ นัดหมายรับบัตรา ผู้รับบริการ เดินทางมารับบัตร ณ กลุ่มบริหารงานบุคคล

กระบวนการปฏิบัติงานการขอมีบัตรประจำตัวหรือขอบัตรประจำตัวใหม่

รูปภาพที่ 4.1 ภาพแสดงกระบวนการการปฏิบัติงานการขอมีบัตรฯ

4.1 การขอมีบัตรประจำตัวหรือขอบัตรประจำตัวใหม่ ผู้ใช้งานกรอกข้อมูลให้ครบถ้วน จากนั้นกดปุ่ม

"บันทึก"

|                                                  | ระบบบริกา                                                     | ารแบบจุดเดียวเม็ดเสร็จ                                              |                       |                                |
|--------------------------------------------------|---------------------------------------------------------------|---------------------------------------------------------------------|-----------------------|--------------------------------|
|                                                  | จุดบริการ 🖸                                                   | ne Stop Serv                                                        | vice                  |                                |
|                                                  | -                                                             |                                                                     |                       |                                |
|                                                  |                                                               |                                                                     |                       |                                |
|                                                  | คำขอมีบัตรประจำต่                                             | ้วหรือขอบัตรประจ                                                    | จำตัวใหม่             |                                |
|                                                  | คู่มือการขอทำบัตรประจำตัวเจ้าหน้าที่ข                         | องรัฐ   แบบฟอร์มทำบัตรประจำ                                         | าตัวเจ้าหน้าที่ของรัฐ |                                |
| เลขประจาตวประชาชน                                |                                                               | 1025LD5FWD                                                          |                       |                                |
|                                                  |                                                               | 0900902971                                                          |                       |                                |
| สามาหมายอ                                        | 53615591                                                      | unuana                                                              | në.                   |                                |
|                                                  | 3653310                                                       | áno.                                                                |                       |                                |
|                                                  | อายุ                                                          | สญชาติ                                                              | KylaRo                |                                |
|                                                  |                                                               |                                                                     |                       |                                |
| ที่อยู่ในทะเบียนน้าน                             |                                                               |                                                                     |                       |                                |
|                                                  |                                                               |                                                                     |                       |                                |
| ที่อยู่ที่สามารถติดต่อได้                        |                                                               |                                                                     |                       |                                |
|                                                  |                                                               |                                                                     |                       |                                |
| กลุ่มงาน/โรงเรียน                                |                                                               | ต่าแหน่ง                                                            | อันดับ/ระด้           | iu                             |
|                                                  |                                                               |                                                                     |                       |                                |
| กรณีการขอมีบัตรประจำตัวเจ้าหน้าที่ของรัฐ         |                                                               |                                                                     | อื่นๆ                 |                                |
|                                                  |                                                               |                                                                     |                       |                                |
| เจ้าหน้าที่ของรัฐประเภท :                        | ข้าราชการครูและบุคลากรทางการศึกษา                             | <br>ລູກຈ້ານປຣະຈຳ                                                    |                       | <ul><li>บำเหน็จบำนาญ</li></ul> |
| สำเนาบัตรประชาชน : <b>ไฟล์ png.jpg.pdf ขนาดไ</b> | ม่เกิน 5 MB เท่านั้น                                          |                                                                     |                       |                                |
| เลือกไฟล์ ไม่ได้เลือกไฟล์ใด                      |                                                               |                                                                     |                       |                                |
| เอกสารอื่นๆ 1: ไฟล์ png.jpg.pdf ขนาดไม่เกิน      | 5 MB เท่านั้น                                                 |                                                                     |                       |                                |
| เลือกไฟล์ ไม่ได้เลือกไฟล์ใด                      |                                                               |                                                                     |                       |                                |
| เอกสารอื่นๆ 2 : ไฟล์ png.jpg.pdf ขนาดไม่เกิน     | 5 MB เท่านั้น                                                 |                                                                     |                       |                                |
| เลือกไฟล์ ไม่ได้เลือกไฟล์ใด                      |                                                               |                                                                     |                       |                                |
|                                                  |                                                               |                                                                     |                       |                                |
|                                                  |                                                               | บันทึก                                                              |                       |                                |
|                                                  | - 4                                                           |                                                                     |                       |                                |
|                                                  | หมายเหตุ: วันทิรับบัตรกรุณาจัดเตรีย<br>เจ้าหน้าที่จะด่าเมินดา | มรูบถาย 1 นว 2 รูป เพื่อนำมาติดนั<br>รจัดทำข้อมูลภายใน 3-5 วันทำกา: | ตรบระจาตวตอไป<br>ร    |                                |
|                                                  | contra interest industri                                      |                                                                     |                       |                                |

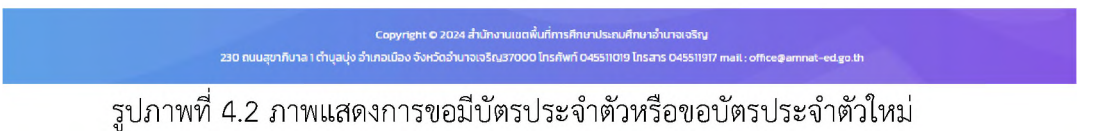

4.2 เมื่อบันทึกข้อมูลเรียบร้อยแล้ว ระบบจะแสดงหน้าหลักของระบบสารสนเทศเพื่อการบริหาร จัดการและแสดงรายการที่ผู้ใช้งานขอบริการ โดยผู้ใช้งานตรวจสอบสถานะการปฏิบัติงาน ดังนี้

- ส่งคำร้องไปยังเจ้าหน้าที่ คือ ผู้ใช้งานส่งคำร้องไปยังเจ้าหน้าที่
- เจ้าหน้าที่กำลังดำเนินการ คือ เจ้าหน้าที่กำลังดำเนินการตามคำร้อง
- เจ้าหน้าที่ส่งให้แก้ไขข้อมูล คือ เจ้าหน้าที่ส่งให้ผู้ใช้งานแก้ไขข้อมูล
- ส่งข้อมูลแก้ไขไปยังเจ้าหน้าที่ คือ ผู้ใช้งานส่งข้อมูลแก้ไขไปยังเจ้าหน้าที่
- ดำเนินการเรียบร้อย คือ คำร้องดำเนินการเรียบร้อย
- ยกเลิกคำร้อง คือ ยกเลิกคำร้อง

|                                   |                | ระบบบริการแบบจุ               | ดเดียวเบ็ดเสร็จ               |          |             |
|-----------------------------------|----------------|-------------------------------|-------------------------------|----------|-------------|
|                                   |                | จุดบริการ <mark>One</mark>    | Stop Service                  |          |             |
|                                   |                |                               |                               |          |             |
| -                                 | -              |                               |                               |          | -           |
|                                   |                | (1)                           | 1                             |          |             |
| บัตรข้าราชการ                     | หนังสือรับรอง  | บำเหน็จดำรงชีพ                | จองห้องประชุม                 | นัดหมาย  | ชื่อ ปพ.1-3 |
| แสดง 10 🗸 ข้อมูล                  |                |                               |                               | ค้นหา    |             |
| ที่ ; รหัสอ้างอิง                 | รายการ         | สถานะ                         | หมายเหตุ                      | USPAGED  | 2           |
| 1 1120250331111014                | ขอมัตรประจำตัว | ส่งคำร้องไปย<br>31 มี.ค. 2568 | ยังเจ้าหน้าที่<br>), 11:10 น. | ຊ ພິມພັ  | ไข ยกเลิก   |
| หน้า 1 ถึงหน้า 1 ทั้งหมด 1 ข้อมูล |                |                               |                               | ย้อนกลับ | 1 ถัดไป     |

รูปภาพที่ 4.3 ภาพแสดงรายการการขอรับบริการ

Copyright © 2024 สำนักงานเขตพื้นที่การก็กษาประตบก็กามจำนางจริญ 230 ถนนสุขาภัษาล 1 ตำบุลบุ่ง อำเภอเมือง จังหวัดอำนาจเจริญ37000 โทรศัพท์ 045511019 โทรสาร 04551191

- กรณี หากผู้ใช้งานต้องการดูรายการที่ขอรับบริการให้คลิกที่เมนู "ดู"
  - หากผู้ใช้งานต้องการพิมพ์รายการที่ขอรับบริการให้คลิกที่เมนู "พิมพ์"
  - หากผู้ใช้งานต้องการแก้ไขรายการที่ขอรับบริการให้คลิกที่เมนู "แก้ไข"
  - หากผู้ใช้งานต้องการยกเลิกรายการที่ขอรับบริการให้คลิกที่เมนู "ยกเลิก"

## 5.การขอหนังสือรับรอง

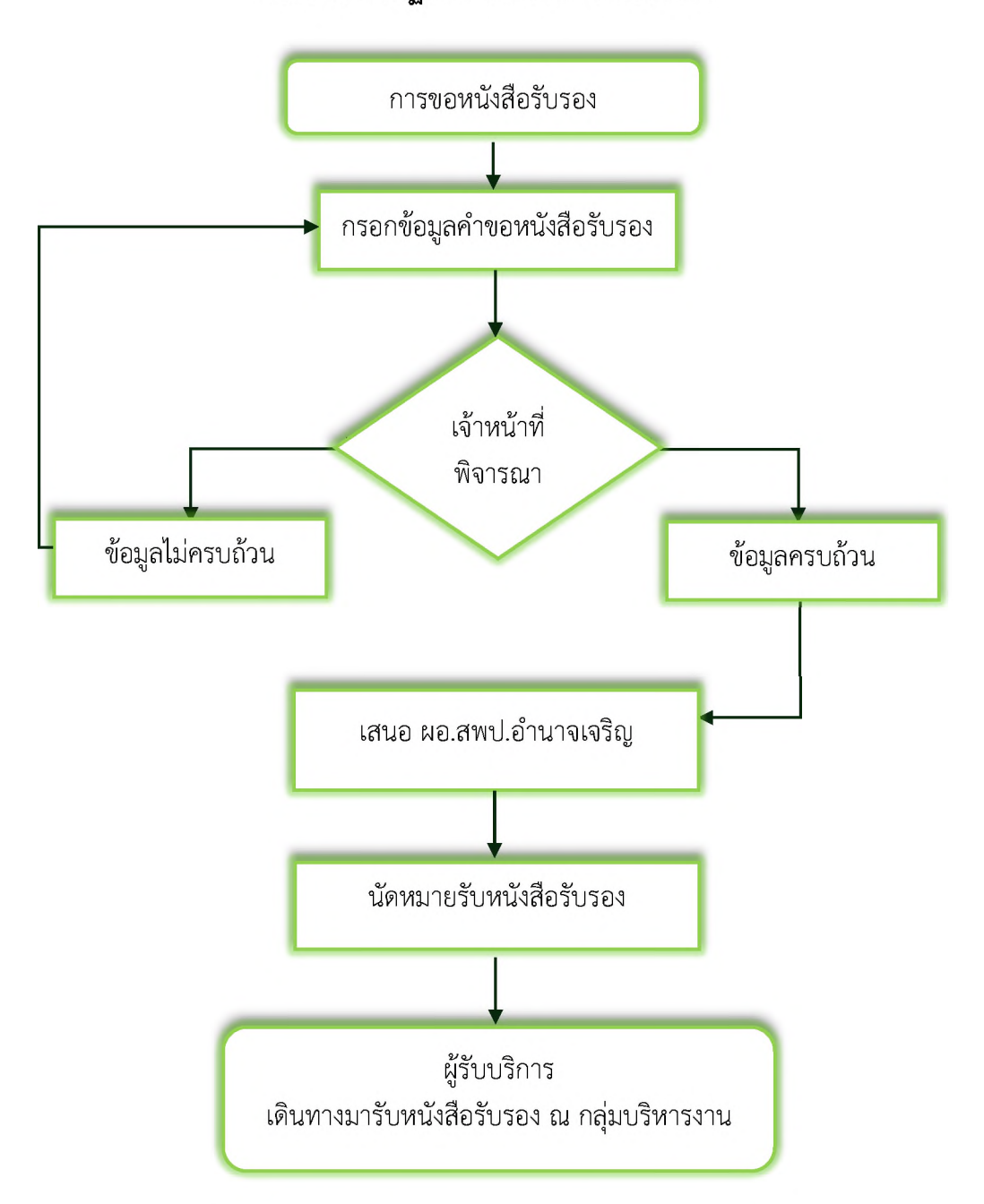

กระบวนการปฏิบัติงานการขอหนังสือรับรอง

รูปภาพที่ 5.1 ภาพแสดงกระบวนการการปฏิบัติงานการขอหนังสือรับรอง

5.1 การขอหนังสือรับรอง ผู้ใช้งานกรอกข้อมูลให้ครบถ้วน จากนั้นกดปุ่ม "บันทึก"

|                                      | S-UUUSR                                    | ารแบบจุดเดียวเปิดเสริจ |                                   |  |
|--------------------------------------|--------------------------------------------|------------------------|-----------------------------------|--|
|                                      | จุดบริการ 🕻                                | ne Stop Sei            | vice                              |  |
|                                      | -                                          |                        |                                   |  |
|                                      |                                            |                        |                                   |  |
|                                      | คำขอเ                                      | หนังสือรับรอง          |                                   |  |
|                                      | คู่มือการขอหนังสือรับรอ                    | ง แบบฟอร์มแบบคำขอหนัง  | สือรับรอง                         |  |
| เลขประจำตัวประชาชน                   |                                            | เมอร์โทรศัพท์          |                                   |  |
| 1439900285977                        |                                            | 0980962971             |                                   |  |
| คำนำหน้าชื่อ                         | ชื่อ                                       | นามส                   | กุล                               |  |
| นางสาว                               | DAEDSSRU                                   | ą                      | กซาต                              |  |
| เจ้าหน้าที่ของรัฐประเภท :            | ข้าราชการครและบคลากรทางการศึกษา            | ()<br>ลกจ้างประจำ      | O O<br>พนักงานราชการ บำเหนือบำนาญ |  |
| กลุ่มงาน/โรงเรียน                    |                                            | спинию                 | วิทยฐานะ/อันดับ/ระดับ             |  |
|                                      |                                            |                        |                                   |  |
| อัตราเงินเดือน (บาท)                 | ເຈັບວັກຍຽາປະ (ນາກ)                         |                        | เงินค่าตอบแทน (บาท)               |  |
|                                      |                                            |                        |                                   |  |
| มีความประสงค์ขอหนังสือรับรอง         | เพื่อน่าไปใช้                              |                        |                                   |  |
|                                      |                                            |                        |                                   |  |
| สำเนาบัตรประชาชน : ไฟล์ png.jpg.pdf  | f ขนาดไม่เกิน 5 MB เท่านั้น                |                        |                                   |  |
| เลือกไฟล์ ไม่ได้เลือกไฟล์ใ           | a                                          |                        |                                   |  |
| แบบสำเนาสลิปเงินเดือน เดือนสุดท้าย   | ไฟล์ png.jpg.pdf ขนาดไม่เกิน S MB เท่านั้น |                        |                                   |  |
| เลือกไฟล์ ไม่ได้เลือกไฟล์ใ           | a .                                        |                        |                                   |  |
| เอกสารอื่นๆ 1: ไฟล์ png.jpg.pdf ขนาด | าไม่เกิน 5 MB เท่านั้น                     |                        |                                   |  |
| เลือกไฟล์ ไม่ได้เลือกไฟล์ใ           | n                                          |                        |                                   |  |
|                                      |                                            |                        |                                   |  |
|                                      |                                            | บันทึก                 |                                   |  |
|                                      |                                            |                        |                                   |  |

Capyright © 2024 สำนักงานเอาพื้นที่การที่ทยาประกับที่หารจับการอริญ 230 กมนสุภาพาล 1 สำนุลบุ่ง รับคอเมือง จังหวัดสำนาจเจริญ37000 โทรกัพที่ 045511019 โทรการ 045511917 mail : officegommet-ee รูปภาพที่ 5.2 ภาพแสดงรายการการขอรับบริการ

5.2 เมื่อบันทึกข้อมูลเรียบร้อยแล้ว ระบบจะแสดงหน้าหลักของระบบสารสนเทศเพื่อการบริหาร จัดการ และแสดงรายการที่ผู้ใช้งานขอบริการ โดยผู้ใช้งานตรวจสอบสถานะการปฏิบัติงาน ดังนี้

- ส่งคำร้องไปยังเจ้าหน้าที่ คือ ผู้ใช้งานส่งคำร้องไปยังเจ้าหน้าที่
- เจ้าหน้าที่กำลังดำเนินการ คือ เจ้าหน้าที่กำลังดำเนินการตามคำร้อง
- เจ้าหน้าที่ส่งให้แก้ไขข้อมูล คือ เจ้าหน้าที่ส่งให้ผู้ใช้งานแก้ไขข้อมูล
- ส่งข้อมูลแก้ไขไปยังเจ้าหน้าที่ คือ ผู้ใช้งานส่งข้อมูลแก้ไขไปยังเจ้าหน้าที่
- ดำเนินการเรียบร้อย คือ คำร้องดำเนินการเรียบร้อย
- ยกเลิกคำร้อง คือ ยกเลิกคำร้อง

|                                   |                | จุดบริการ One S                      | Stop Service            |           |             |
|-----------------------------------|----------------|--------------------------------------|-------------------------|-----------|-------------|
| ບັດຣຢ້າຣາຍກາຣ                     | ниларгира      | (ชี)<br>บ้าเหนือดำรงชีพ              | จองห้องประชุม           | йониле    | ชื่อ ปพ.1-3 |
| .สดง 10 🗸 ข้อมูล                  |                |                                      |                         | ค้นหา     |             |
| ที่ 🔅 รหัสอ้างอิง                 | รายการ         | : สถานะ<br>ส่งคำร้องไปยังเ           | ะ หมายเหตุ<br>จำหน้าที่ | ตรวจสอบ   | :           |
| 2 1220250331112220                | หนังสือรับรอง  | 31 ú.a. 2568, 11                     | 22 u.                   | g wuw uni | ย ยกเลิก    |
| 1 1120250331111014                | ขอนัตรประจำตัว | ดำเนินการเรียบ<br>31 มี.ค. 2568, 11: | ร้อย<br>20 น.           | ຊ ພົມພົ 😡 | ย ยกเลิก    |
| เน้า 1 ถึงหน้า 1 ทั้งหมด 2 ข้อมูล |                |                                      |                         | ย้อนกลับ  | 1 ຄັດໄປ     |

รูปภาพที่ 5.3 ภาพแสดงรายการการขอรับบริการ

230 ถนนสุขาภิบาล 1 ต่ำบุลบุ่ง อำเภอเนือง จังหวัดอำเภอเจริญ37000 โทรศัพท์ 045511019 โทรสาร 045511917 mail : ต

- กรณี หากผู้ใช้งานต้องการดูรายการที่ขอรับบริการให้คลิกที่เมนู "ดู"
  - หากผู้ใช้งานต้องการพิมพ์รายการที่ขอรับบริการให้คลิกที่เมนู "พิมพ์"
  - หากผู้ใช้งานต้องการแก้ไขรายการที่ขอรับบริการให้คลิกที่เมนู "แก้ไข"
  - หากผู้ใช้งานต้องการยกเลิกรายการที่ขอรับบริการให้คลิกที่เมนู "ยกเลิก"

## 6.การขอบำเหน็จดำรงชีพ

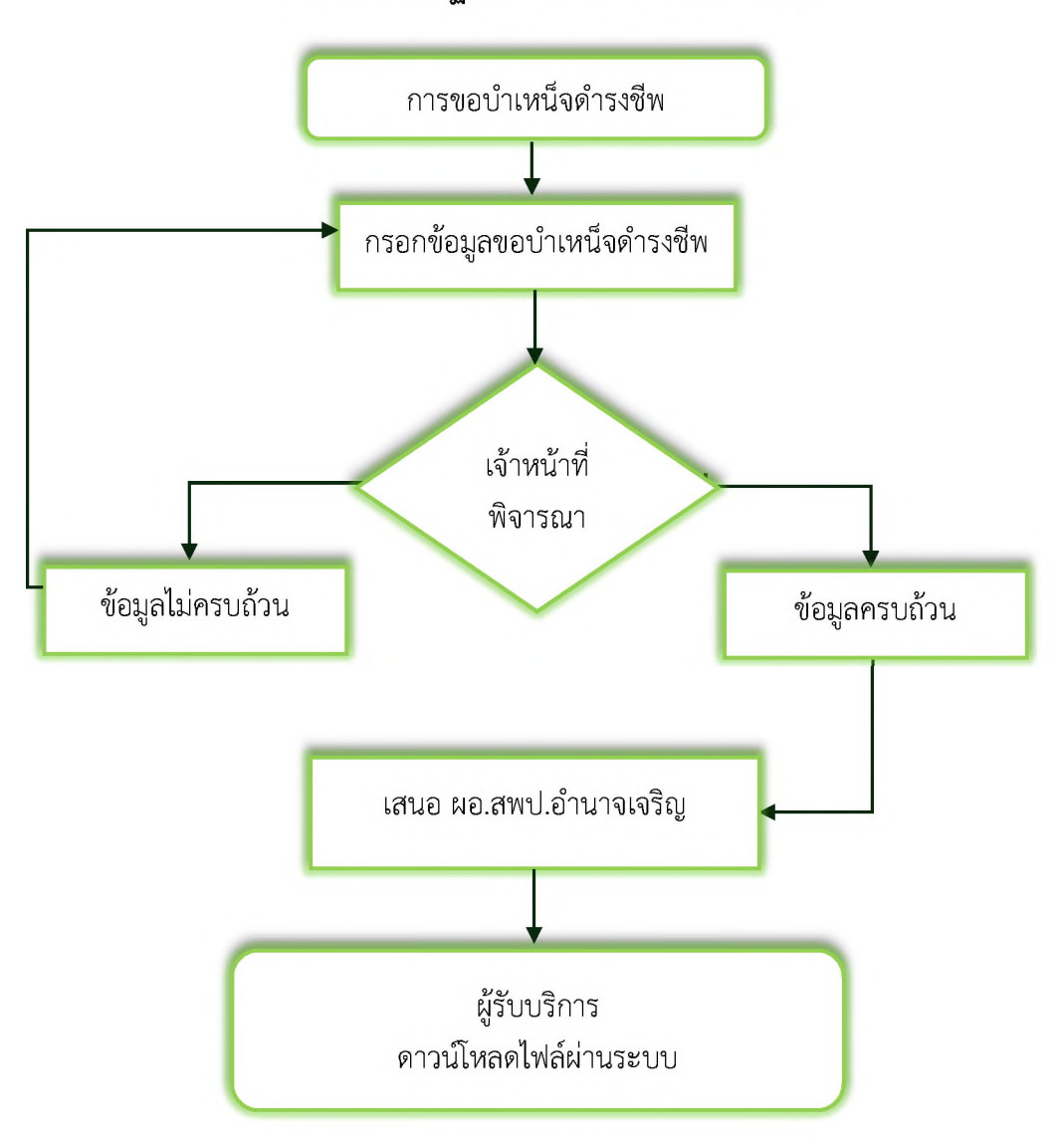

กระบวนการปฏิบัติงานการขอบำเหน็จดำรงชีพ

รูปภาพที่ 6.1 ภาพแสดงกระบวนการการปฏิบัติงานการขอบำเหน็จดำรงชีพ

|                                           |                         | ระบบบริการแบบจุดเดียวเม็ดเสร็จ                          |  |
|-------------------------------------------|-------------------------|---------------------------------------------------------|--|
|                                           | จุดบริก                 | <b>ns</b> One Stop Service                              |  |
|                                           |                         |                                                         |  |
|                                           |                         |                                                         |  |
|                                           | การ                     | ยื่นขอบำเหน็จดำรงชีพ                                    |  |
| เลขประจำตัวประชาชน                        | คู่มอการยนของาเห        | เนจตารงชพ   แบบพอรมการขนขอบาเหนจตารงชพ<br>เนอธิโทรศัพท์ |  |
| 1439900285977                             |                         | 0980962971                                              |  |
| คำนำหน้าชื่อ                              | ชื่อ                    | นามสกุล                                                 |  |
| นางสาว                                    | วิสัยวรรณ               | ຊຸກຍາຕົ                                                 |  |
| อีเมลล์                                   |                         | หนี้บำเหน็จคำประกันเงินกู้                              |  |
|                                           |                         |                                                         |  |
| สำเนาบัตรประชาชน : ไฟล์ png,jpg,pdf ขเ    | าดไม่เกิน 5 MB เท่านั้น |                                                         |  |
| <b>เลือกไฟล์</b> ไม่ได้เลือกไฟล์ใด        |                         |                                                         |  |
| เอกสารอื่นๆ 1 - ไฟล์ png.jpg.pdf ขนาดไม่เ | กิน 5 MB เท่านั้น       |                                                         |  |
| เลือกไฟล์ ไม่ได้เลือกไฟล์ใด               |                         |                                                         |  |
| เอกสารอื่นๆ 2 : ไฟล์ png,jpg,pdf ขนาดไม่  | เกิน 5 MB เท่านั้น      |                                                         |  |
| <b>เลือกไฟล์</b> ไม่ได้เลือกไฟล์ใด        |                         |                                                         |  |
|                                           |                         |                                                         |  |
|                                           |                         | ươn n                                                   |  |
|                                           |                         |                                                         |  |

6.1 การขอบำเหน็จดำรงชีพ ผู้ใช้งานกรอกข้อมูลให้ครบถ้วน จากนั้นกดปุ่ม "บันทึก"

Copyright © 2024 สำนักงานเขตพื้นที่การศึกษาประกมศึกษาสำนาจเจริญ 230 ถนนสุขาภิษาล 1 ต่านุลนุ่ง สำนาจเมือง จังหวัดสำนาจเจริญช7000 โกรศัพท์ 045511019 โกรสาร 0455119

รูปภาพที่ 6.2 ภาพแสดงรายการการขอบำเหน็จดำรงชีพ

6.2 เมื่อบันทึกข้อมูลเรียบร้อยแล้ว ระบบจะแสดงหน้าหลักของระบบสารสนเทศเพื่อการบริหาร ้จัดการและแสดงรายการที่ผู้ใช้งานขอบริการ โดยผู้ใช้งานตรวจสอบสถานะการปฏิบัติงาน ดังนี้

- ส่งคำร้องไปยังเจ้าหน้าที่ คือ ผู้ใช้งานส่งคำร้องไปยังเจ้าหน้าที่ •
- เจ้าหน้าที่กำลังดำเนินการ คือ เจ้าหน้าที่กำลังดำเนินการตามคำร้อง
- เจ้าหน้าที่ส่งให้แก้ไขข้อมูล คือ เจ้าหน้าที่ส่งให้ผู้ใช้งานแก้ไขข้อมูล
- ส่งข้อมูลแก้ไขไปยังเจ้าหน้าที่ คือ ผู้ใช้งานส่งข้อมูลแก้ไขไปยังเจ้าหน้าที่ •
- ดำเนินการเรียบร้อย คือ คำร้องดำเนินการเรียบร้อย
- ยกเลิกคำร้อง คือ ยกเลิกคำร้อง

กรณี

|                       |                                                                    |                                                                           | ระบบบริการแบบจุดเดีย                                                                          | วเบ็ดเสร็จ                                 |                                              |                      |
|-----------------------|--------------------------------------------------------------------|---------------------------------------------------------------------------|-----------------------------------------------------------------------------------------------|--------------------------------------------|----------------------------------------------|----------------------|
|                       |                                                                    |                                                                           | จุดบริการ One St                                                                              | op Service                                 |                                              |                      |
| ບັດຮ                  | ะ<br>บ้าราชการ                                                     | ()<br>หนังสือร์บรอง                                                       | (สี)<br>ปาเหนือตำรงชีพ                                                                        | ουιετία                                    | Санири                                       | в้а Uw.1-3           |
|                       |                                                                    |                                                                           |                                                                                               |                                            |                                              |                      |
| แสดง                  | 10 🗸 ข้อมูล                                                        |                                                                           |                                                                                               |                                            | ค้นหา                                        |                      |
| แสดง (                | 10 🗸 ช้อมูล<br>รหัสอ้างอิง                                         | รายการ                                                                    | amu:                                                                                          | : หมายเหตุ                                 | ค้นหา                                        | :                    |
| แสดง<br>ที่<br>3      | 10 ບັນນູລ<br>ຣາຈິສອ້ານອັນ<br>2120250331112432                      | รายการ<br>บำเหน็จตำรงชีพ                                                  | ิ สถานะ<br>ส่งทำรัดงไปดังเจ้า<br>31 มี ก. 2568, 1124                                          | : หมายเหตุ<br>เป๋าที่<br>น                 | ค้นหา<br>: ตรวจสอบ<br>g พิมพ์ พ              | 10 ยกเล็ก            |
| นสดง<br>ที่<br>3<br>2 | 10 ♥ ปัอมูล<br>รศัสฮ้างอิง<br>2120250331112432<br>1220250331112220 | <ul> <li>รายการ</li> <li>บำเหน็จดำรงชีพ</li> <li>หนังสือธับรอง</li> </ul> | สถานะ<br>ส่งค่ำร้องไปยังเจ้า<br>31 มีค. 2568,1124<br>ส่งค่ำร้องไปยังเจ้า<br>31 มีค. 2568,1122 | : หมายเหตุ<br>เบ้าที่<br>น<br>เม้าที่<br>น | ค้นหา<br>ตรวจสอบ<br>g พืบพื เม<br>g พืบพื เม | Ta uniăn<br>Na uniăn |

รูปภาพที่ 6.3 ภาพแสดงรายการการขอรับบริการ

Copyright © 2024 ถ้านักงานขดพื้นที่การก็กษาประกมก็กมาอ่านกองริญ 230 ถนนสุขาภิมาล 1 ต่านุลนุ่ง อ่านกอเมือง จึงหวัดอ่านกอเจริญชาตอด โทรศัพท์ 045511019 โทรสาร 045511917 mail.oo

- หากผู้ใช้งานต้องการดาวน์โหลดไฟลจากเจ้าหน้าที่ให้คลิกที่เมนู "ดาวน์โหลดไฟล์"
  - หากผู้ใช้งานต้องการดูรายการที่ขอรับบริการให้คลิกที่เมนู "ดู"
  - หากผู้ใช้งานต้องการพิมพ์รายการที่ขอรับบริการให้คลิกที่เมนู "พิมพ์"
  - หากผู้ใช้งานต้องการแก้ไขรายการที่ขอรับบริการให้คลิกที่เมนู "แก้ไข"
  - หากผู้ใช้งานต้องการยกเลิกรายการที่ขอรับบริการให้คลิกที่เมนู "ยกเลิก

#### 7.การจองห้องประชุม

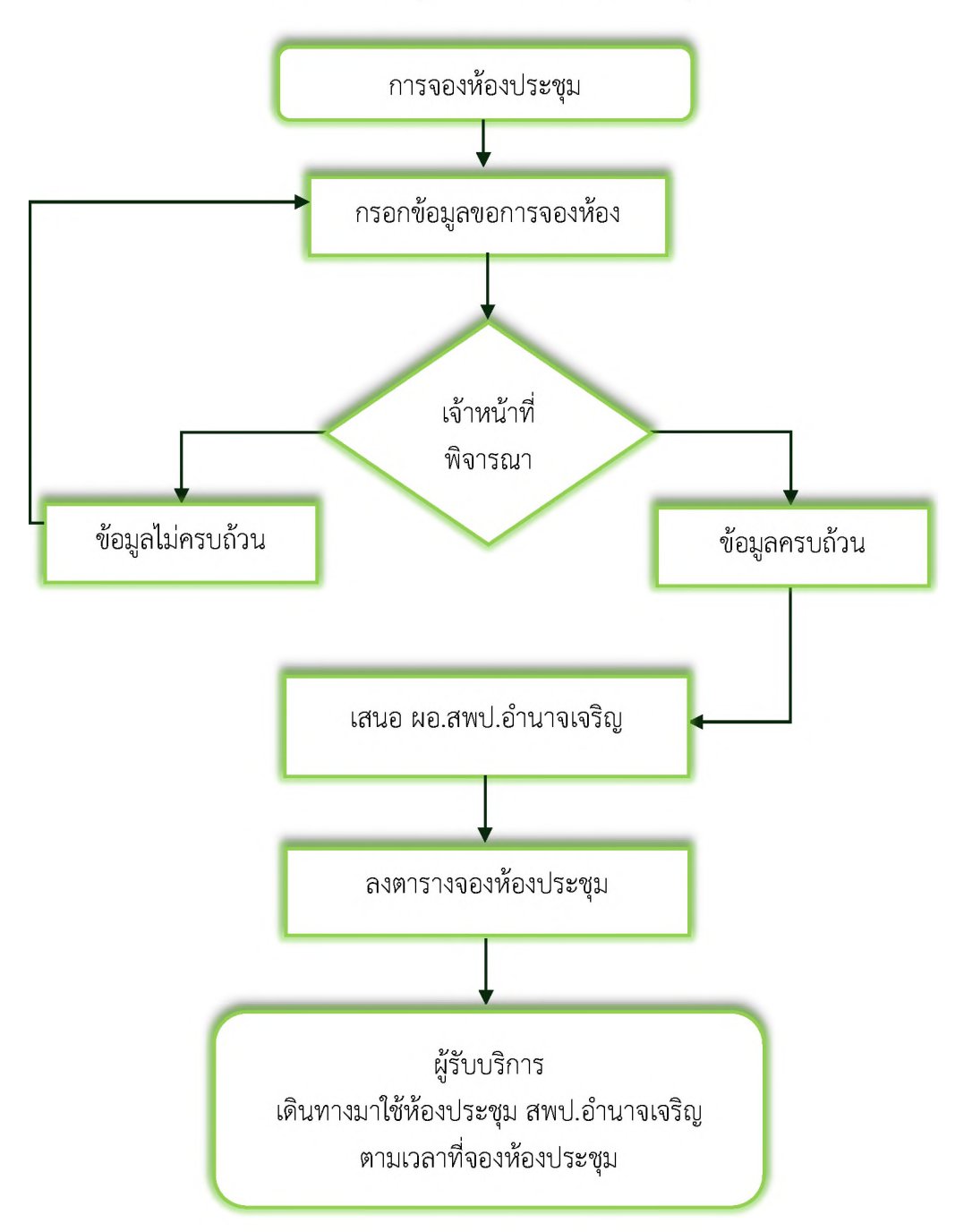

กระบวนการปฏิบัติงานการจองห้องประชุม

รูปภาพที่ 7.1 ภาพแสดงกระบวนการการปฏิบัติงานการจองห้องประชุม

| 71  | การจองห้องประชบ | ผู้ใช้งาบ | กรอกข้อบ | ลให้คร   | เขอ้าน      | จากบับกดเป็บ | "บับทึก" |
|-----|-----------------|-----------|----------|----------|-------------|--------------|----------|
| 1.1 | 11190040040960  | 9         |          | 61671116 | 0 0 0 0 0 0 |              | UWIII    |

|                                |                                                                                                    | ระบบบริการแบบจุดเดียวเป็ดเสร็จ                       |  |
|--------------------------------|----------------------------------------------------------------------------------------------------|------------------------------------------------------|--|
|                                | จุดบริ                                                                                                    | การ One Stop Service                                 |  |
|                                |                                                                                                    |                                                      |  |
|                                |                                                                                                    |                                                      |  |
|                                | ด้มือร                                                                                                    | จองห้องประชุม<br>กรองห้องประชนไม่แม่ฟอร์แองห้องประชน |  |
| เลขประจำตัวประชาชน             | 1,001                                                                                                    | เมอร์โทรศัพท์                                        |  |
| 1439900285977                  |                                                                                                    | 0980962971                                           |  |
| คำนำหน้าชื่อ                   | ชื่อ                                                                                                    | นามสกุล                                              |  |
| นางสาว                         | วิลัยวรรณ                                                                                                    | តុវាមាធិ                                             |  |
| เน่วยงาน                       |                                                                                                    | จำนวนผู้เข้าร่วมประชุม เลือกห้องประชุม               |  |
|                                |                                                                                                    |                                                      |  |
| วัตถุประสงค์                   |                                                                                                    |                                                      |  |
|                                |                                                                                                    |                                                      |  |
| วันที่เริ่มต้นใช้ห้อง          | วันที่สิ้นสุดการใช้ห้อง                                                                                                    | ตั้งแต่เวลา ถึงเวลา                                  |  |
| ວວ/ດດ/ປປປປ                     |                                                                                                    |                                                      |  |
| หนังสือขอใช้ : ไฟล์ png.jpg.pd | ศ์ ขนาดไม่เกิน 5 MB เท่านั้น                                                                                                    |                                                      |  |
|                                | Service and the service of the service of the servi |                                                      |  |
| iãoniwa ngjpg.po               | อกไฟล์ใด                                                                                                    |                                                      |  |
| อกสารอื่นๆ 2 · ไฟล์ nng ing n  | df ขนาดไม่เซิน 5 MB เช่านั้น                                                                                                    |                                                      |  |
| เลือกไฟล์ ไม่ได้เลือ           | อกไฟล์ใด                                                                                                    |                                                      |  |
|                                |                                                                                                    |                                                      |  |
|                                |                                                                                                    | บันทึก                                               |  |
|                                |                                                                                                    |                                                      |  |
|                                | HUTBIHG                                                                                                    | ้จ้าหน้าที่จะดำเนินการจัดทำข้อมูลภายใน 3-5 วันทำการ  |  |

Copyright © 2024 สำนักงานเขตพื้นที่การศึกษาประกมศึกษาอำเภอเจริญ 230 กมนสุขาภับาล I ต่านุลนุ่ง อำเภอเมือง จังหวัดอำเภอเจริญ37000 โกรศัพท์ 045511019 โกรศร 045511917 mail : officegamnat-ed.go.th

รูปภาพที่ 7.2 ภาพแสดงรายการการจองห้องประชุม

7.2 เมื่อบันทึกข้อมูลเรียบร้อยแล้ว ระบบจะแสดงหน้าหลักของระบบสารสนเทศเพื่อการบริหาร จัดการ และแสดงรายการที่ผู้ใช้งานขอบริการ โดยผู้ใช้งานตรวจสอบสถานะการปฏิบัติงาน ดังนี้

- ส่งคำร้องไปยังเจ้าหน้าที่ คือ ผู้ใช้งานส่งคำร้องไปยังเจ้าหน้าที่
- เจ้าหน้าที่กำลังดำเนินการ คือ เจ้าหน้าที่กำลังดำเนินการตามคำร้อง
- เจ้าหน้าที่ส่งให้แก้ไขข้อมูล คือ เจ้าหน้าที่ส่งให้ผู้ใช้งานแก้ไขข้อมูล
- ส่งข้อมูลแก้ไขไปยังเจ้าหน้าที่ คือ ผู้ใช้งานส่งข้อมูลแก้ไขไปยังเจ้าหน้าที่
- ดำเนินการเรียบร้อย คือ คำร้องดำเนินการเรียบร้อย
- ยกเลิกคำร้อง คือ ยกเลิกคำร้อง

|                               |                                                                                   |                                                                            | ระบบบริการแบบจุดเ                                                                                                    | ดียวเบ็ดเสร็จ                                                            |                                                                                                    |                                        |
|-------------------------------|-----------------------------------------------------------------------------------|----------------------------------------------------------------------------|----------------------------------------------------------------------------------------------------|--------------------------------------------------------------------------|----------------------------------------------------------------------------------------------------|----------------------------------------|
|                               |                                                                                   |                                                                            | จุดบริการ One S                                                                                                    | Stop Service                                                             |                                                                                                    |                                        |
| t                             | ั<br>โตรข้าราชการ                                                                 | <b>เ</b><br>หนังสือรับรอง                                                  | (ชียี)<br>ป่าเหนือดำรงชีพ                                                                                                 | อองห้องประชุม                                                            | йаниге                                                                                                    | ชื่อ ปพ1-3                             |
|                               |                                                                                   |                                                                            |                                                                                                    |                                                                          |                                                                                                    |                                        |
| แสดง (                        | 10 v ข้อมูล<br>รหัสอ้างอิง                                                        | รายการ                                                                     | สถาบะ                                                                                                    | HUTBILKO                                                                 | ค้นหา                                                                                                    |                                        |
| นสดง<br><b>ท</b> ี่:<br>4     | 10 🗸 ข้อมูล<br>รหัสอ้างอิง<br>3120250331112859                                    | <b>รายการ</b><br>จองเ <sub>รื</sub> ้องประชุม                              | <b>สถาน:</b><br>ส่งทำร้องไปดังเ<br>31มีค. 2568 11                                                                         | : หมายเหตุ<br>จำหน้าที่<br>28 น.                                         | ค้นหา<br>: ตรวจสอบ<br>ๆ พืมพ์                                                                                                    | เมไฮ อกเลิก                            |
| นสดง<br><b>ก่</b><br>4<br>3   | 10 ✔ ข้อมูล<br>รศัสอ้างอิง<br>3120250331112859<br>2120250331112432                | <ul> <li>รายการ</li> <li>จองห้องประชุม</li> <li>บำเหนือต่ารงชีพ</li> </ul> | สถานะ<br>ส่งทำร้องไปยัง<br>31 มี.ค. 2568, 11<br>ส่งกำร้องไปยัง<br>31 มี.ค. 2568, 11                                       | รัพบันที่<br>28 น.<br>3 หนันที่<br>24 น.                                 | คันหา<br>ตรวจสอบ<br>g พืบพั<br>g พับพั                                                                                                    | มาโอ ยาเลิก<br>มาโอ ยาเลิก             |
| นสดง<br><b>ที</b> ่<br>3<br>2 | 10 マ びわりみ<br>: SHaみからあ<br>312025033112452<br>2120250331112432<br>1220250331112220 | รายการ<br>จองห้องประชุม<br>บำเหน็จต่ารงชีพ<br>หนังสือรับรอง                | amu:<br>ສັດກຳລັດບໍ່ໄມ່ອີກ<br>31 ມົກ, 2568, 11<br>ສິດກຳລັດໄປເອີດ<br>31 ມົກ, 2568, 11<br>ດຳເນັນກາຣເອີຍບ<br>31 ມົກ, 2566, 11 | : หมายเหตุ<br>อ้าหน้าที่<br>28 น.<br>อ้าหน้าที่<br>24 น.<br>5อย<br>26 น. | Анн<br>сстоналог<br>сстоналог<br>с<br>сстоналог<br>сстоналог<br>с<br>сстоналог<br>с<br>с<br>сстоналог<br>с<br>с<br>с<br>с<br>с<br>с<br>с<br>с<br>с<br>с<br>с<br>с<br>с<br>с<br>с<br>с<br>с<br>с<br>с | unito oman<br>unito oman<br>unito oman |

รูปภาพที่ 7.3 ภาพแสดงรายการการขอรับบริการ

Capyright © 2024 สำนักงานขดพื้นที่การก็กษาประกษณีกษากำบาจเจริญ 230 ถนมสุขภาษาล 1 ตำมุลมุ่ง อำเภอเมือง จังหวัดอำมาจเจริญชา000 โกรสำหภี 045511019 โกรสาร 045511917 กษณี - อภีเซล

- กรณี หากผู้ใช้งานต้องการดูรายการที่ขอรับบริการให้คลิกที่เมนู "ดู"
  - หากผู้ใช้งานต้องการพิมพ์รายการที่ขอรับบริการให้คลิกที่เมนู "พิมพ์"
  - หากผู้ใช้งานต้องการแก้ไขรายการที่ขอรับบริการให้คลิกที่เมนู "แก้ไข"
  - หากผู้ใช้งานต้องการยกเลิกรายการที่ขอรับบริการให้คลิกที่เมนู "ยกเลิก"

#### 8.การนัดหมายผู้บริหาร

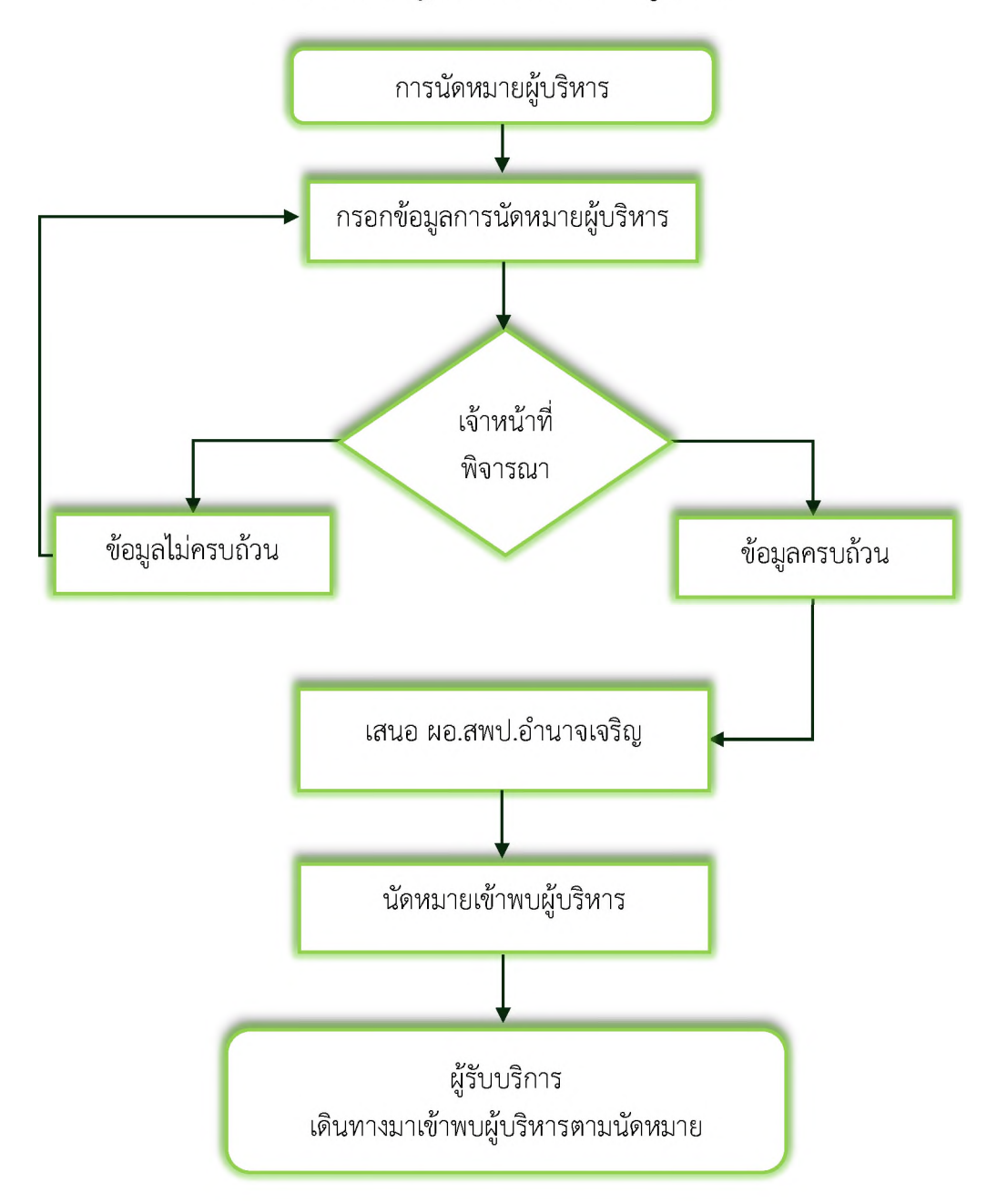

#### กระบวนการปฏิบัติงานการนัดหมายผู้บริหาร

รูปภาพที่ 8.1 ภาพแสดงกระบวนการการปฏิบัติงานการนัดหมายผู้บริหาร

8.1 การนัดหมายผู้บริหาร ผู้ใช้งานกรอกข้อมูลให้ครบถ้วน จากนั้นกดปุ่ม "บันทึก"

|                                      |                                          | ระบบบริการแบบจุดเดียวเน็ดเสร็จ                                                         |  |
|--------------------------------------|------------------------------------------|----------------------------------------------------------------------------------------|--|
|                                      | จุดบริ                                   | การ One Stop Service                                                                   |  |
|                                      |                                          |                                                                                        |  |
|                                      |                                          |                                                                                        |  |
|                                      | ี่ <b>ปอน</b><br>คู่มือการขอนัดหมายเง    | ัดหมายเพิอเข้าพบผู้บริหาร<br>ชื่อเข้าพบผู้บริหาร แบบฟอร์มขอนัดหมายเพื่อเข้าพบผู้บริหาร |  |
| ขประจำตัวประชาชน                     |                                          | เบอร์โทรศัพท์                                                                          |  |
| 1439900285977                        |                                          | 0980962971                                                                             |  |
| านำหน้าชื่อ                          | ຮື່ວ                                     | นามสกุล                                                                                |  |
| นางสาว                               | วิลัยวรรณ                                | สุภชาติ                                                                                |  |
| อผู้ขอเข้าพบ/กลุ่ม/หน่วยงาน          |                                          |                                                                                        |  |
|                                      |                                          |                                                                                        |  |
| อง                                   |                                          | วันขอนัดหมาย เวลา                                                                      |  |
|                                      |                                          |                                                                                        |  |
| ้มงสือราชการที่เกี่ยวข้อง : ไฟล์ png | g.jpg.pdf ขนาดไม่เกิน 5 MB เท่านั้น<br>- |                                                                                        |  |
| เลือกไฟล์ ไม่ได้เลือกไฟล์            | álo                                      |                                                                                        |  |
| กสารอื่นๆ 1: ไฟล์ png.jpg.pdf ขน     | ทดไม่เกิน 5 MB เท่านั้น                  |                                                                                        |  |
| แม่เดเลอกเพล                         | alo                                      |                                                                                        |  |
| กสารอื่นๆ 2 : ไฟล์ png,jpg,pdf ขน    | ภดไม่เกิน 5 MB เท่านั้น<br>ชีด           |                                                                                        |  |
| Labriwa                              | att                                      |                                                                                        |  |
|                                      |                                          | บันทึก                                                                                 |  |
|                                      |                                          |                                                                                        |  |
|                                      | BUDENHO-1                                | จ้าหน้าที่จะดำเนินการจัดทำข้อมลภายใน 3-5 วันทำการ                                      |  |

รูปภาพที่ 8.2 ภาพแสดงรายการการนัดหมายผู้บริหาร

Copyright © 2024 สำนักงานของในที่การศึกษาประกมศึกษาอำนาง 230 เหมนฐยากิษาล 1 ตำบุณบุ่ง อำเภอเมือง จังหวัดอำนางเจอิณ37000 โกรศัพท์ 045511019 โกรสาร 04: 8.2 เมื่อบันทึกข้อมูลเรียบร้อยแล้ว ระบบจะแสดงหน้าหลักของระบบสารสนเทศเพื่อการบริหาร จัดการ และแสดงรายการที่ผู้ใช้งานขอบริการ โดยผู้ใช้งานตรวจสอบสถานะการปฏิบัติงาน ดังนี้

- ส่งคำร้องไปยังเจ้าหน้าที่ คือ ผู้ใช้งานส่งคำร้องไปยังเจ้าหน้าที่
- เจ้าหน้าที่กำลังดำเนินการ คือ เจ้าหน้าที่กำลังดำเนินการตามคำร้อง
- เจ้าหน้าที่ส่งให้แก้ไขข้อมูล คือ เจ้าหน้าที่ส่งให้ผู้ใช้งานแก้ไขข้อมูล
- ส่งข้อมูลแก้ไขไปยังเจ้าหน้าที่ คือ ผู้ใช้งานส่งข้อมูลแก้ไขไปยังเจ้าหน้าที่
- ดำเนินการเรียบร้อย คือ คำร้องดำเนินการเรียบร้อย
- ยกเลิกคำร้อง คือ ยกเลิกคำร้อง

|           |                           |                  | ระบบบริการแบบจุดเดียว                         | เบ็ดเสร็จ     |           |              |
|-----------|---------------------------|------------------|-----------------------------------------------|---------------|-----------|--------------|
|           |                           |                  | จุดบริการ One Sto                             | op Service    |           |              |
| Ŭ         | (<br>ตรข้าราชการ          | <b>เ</b>         | (ได้)<br>ปานหน้อกำรงชีพ                       | อองห้องประชุม | йаниле    | ชื่อ UW.1-3  |
| แสดง      | 10 🗸 ข้อมูล               |                  |                                               |               | ค้นหา     |              |
| ń         | รหัสอ้างอิง               | รายการ           | สถานะ                                         | нมายเหตุ      | ตรวจสอบ   | ÷            |
| 5         | 3220250331113416          | นัดหมาย          | ส่งคำร้องไปยังเจ้าห<br>31 มี.ค. 2568, 1134 น  | น้าที่<br>    | ຊ ພົມພັ ເ | ที่ไข ยกเลิก |
| 4         | 3120250331112859          | จองห้องประชุม    | ส่งคำร้องไปยังเจ้าห<br>31 มี.ค. 2568, 11:28 บ | น้าที่<br>    | ດ พิมพ์ เ | ท้ไขยกเลิก   |
| 3         | 2120250331112432          | บ่าเหน็จด่ารงชีพ | ดำเนินการเรียบร้อย<br>31 มี.ค. 2568, 11:30 เ  | u.            | ຊ ພົມພົ   | ที่ไขยกเลิก  |
| 2         | 1220250331112220          | หนังสือรับรอง    | ดำเนินการเรียบร้อย<br>31 มี.ค. 2568, 11-26 น  | 1             | ຊ ທີມພ້   | ที่ไม ยกเลิก |
| 1         | 1120250331111014          | ขอบัตรประจำตัว   | ด่ำเนินการเรียบร้อย<br>31 มี.ค. 2568, 11:20 เ | л.            | ຊ ພົມພົ   | ท้ไขยาเลิก   |
| หม้า 1 ส่ | ถึงหน้า 1 ทั้งหมด 5 ข้อมล |                  |                                               |               | ບ້ານດາ້   | 1 5011       |

รูปภาพที่ 8.3 ภาพแสดงรายการการขอรับบริการ

230 ถนนสุขาภิบาล 1 ต่ำบุลบุ่ง อำเภอเมือง จังหวัดอำเภอเจริณ37000 โทรศัพท์ 045511019 โทรสาร 045511917 mail - office@amnat-ed.go.tl

- กรณี หากผู้ใช้งานต้องการดูรายการที่ขอรับบริการให้คลิกที่เมนู "ดู"
  - หากผู้ใช้งานต้องการพิมพ์รายการที่ขอรับบริการให้คลิกที่เมนู "พิมพ์"
  - หากผู้ใช้งานต้องการแก้ไขรายการที่ขอรับบริการให้คลิกที่เมนู "แก้ไข"
  - หากผู้ใช้งานต้องการยกเลิกรายการที่ขอรับบริการให้คลิกที่เมนู "ยกเลิก"

# 9.การสั่งซื้อ ปพ.1-3

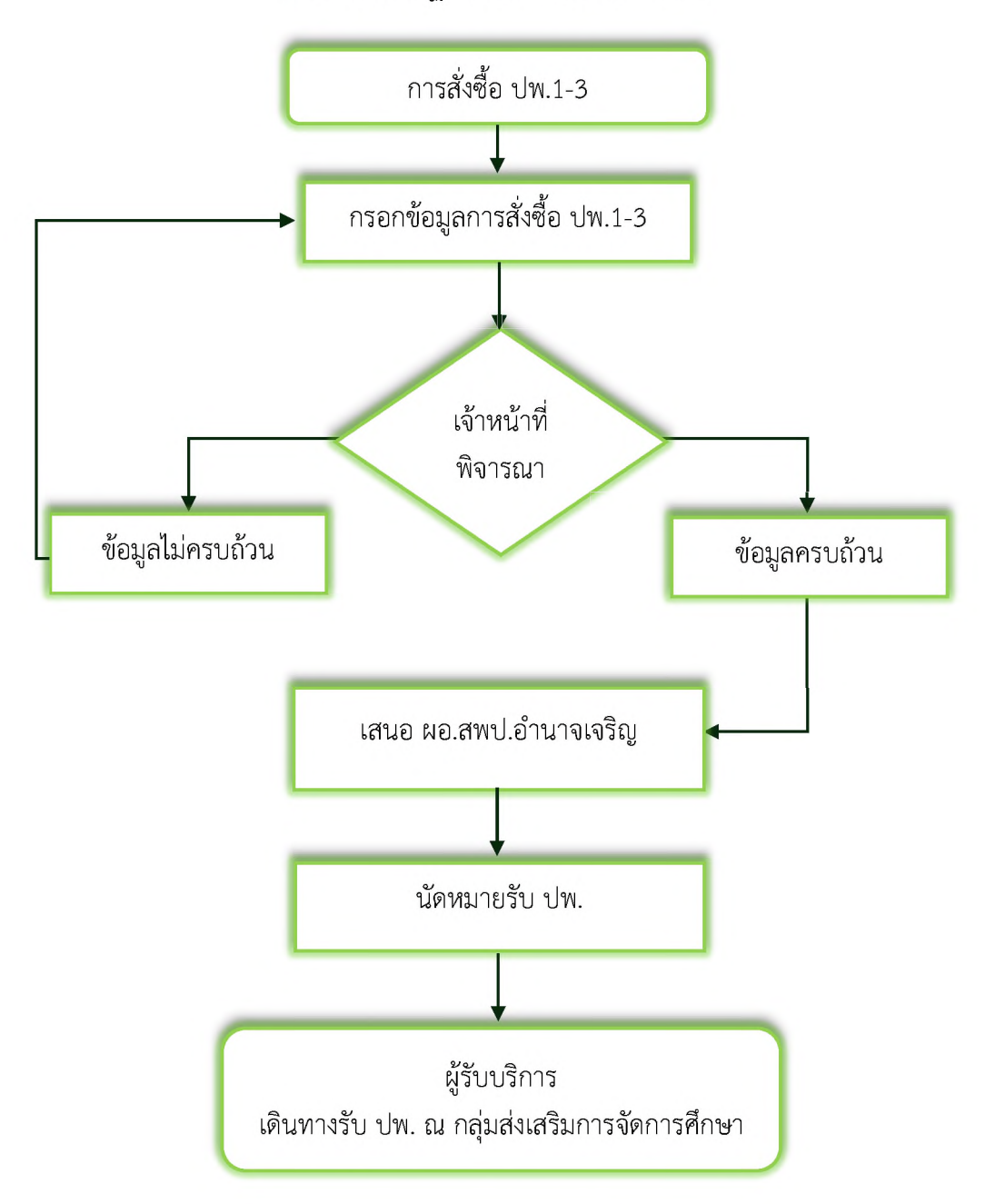

กระบวนการปฏิบัติงานการสั่งซื้อ ปพ.1-3

รูปภาพที่ 9.1 ภาพแสดงกระบวนการการปฏิบัติงานการสั่งซื้อ ปพ.1-3

|     | 1 2       |           | 00.01       |           | 0.01    |         | 92<br>1      |              |
|-----|-----------|-----------|-------------|-----------|---------|---------|--------------|--------------|
| 0.1 | การสังผิว | 9 941 1 2 | ค่าตั้งวงเฉ | ຮວດຄໍ້ລາງ | ລໄທ້ຄຣ  | 1910091 | ລາວຍັບເວລະໃນ | "9 19 19/0 " |
| 9.1 | การถงาย   | UN.1-2    | MPONIRU     | 1611.067  | តសេរការ |         | ขาก เผ่นทายม | UNNU         |
|     |           |           | 91          | 91        |         |         | 9            |              |

สำนักงานเพลพื้นที่การศึกษาประถมศึกษาอ่านาจเจริญ Amnatcharoan Primary Educational Bervice Area Office พรพ.amnat-ed.go.th

ระบบบริการแบบจุดเดียวเป็ดเสร็จ

หน้าหลัก แก้ไขรหัสผ่าน ออกจากระบบ

( นางสาววิลัยวรรณ สุภชาติ )

จุดบริการ One Stop Service

|                                         | คู่มือ                        | การสั่งซื้อแบบพิมพ์ทางการศ | พื่มพาทางการหากง<br>ศึกษา(ปพ.) แบบฟอร์มสั่งซื้อแบ | นพิมพ์ทางการศึกษา(ปพ.)                           |  |
|-----------------------------------------|-------------------------------|----------------------------|---------------------------------------------------|--------------------------------------------------|--|
| เลขประจำตัวประชาชน                      |                               |                            | เมอร์โทรศัพท์                                     |                                                  |  |
| 1439900285977                           |                               |                            | 0980962971                                        |                                                  |  |
| คำนำหน้าชื่อ                            | ຮ່ວ                           |                            | นาเ                                               | Janja                                            |  |
| นางสาว                                  | วิลัยว:                       | รรณ                        |                                                   | สุภชาติ                                          |  |
| รงเรียน                                 |                               |                            |                                                   | สังทัดอื่น (โปรดระบุ)                            |  |
|                                         |                               |                            |                                                   |                                                  |  |
| ระดับประถมศึกษา                         |                               |                            |                                                   |                                                  |  |
| สั่งชื้อ ปพ.1-ป (จำนวน) <b>ราคา เล่</b> | มละ 160 บาท                   | สั่งชื้อ ปพ.3-ป (จำนวเ     | u) ราคา แพ่นละ 5 บาท                              |                                                  |  |
|                                         |                               |                            |                                                   |                                                  |  |
| ระดับมัธยมศึกษาตอนต้น                   |                               |                            |                                                   |                                                  |  |
| สั่งซื้อ ปพ.1-น (จำนวน) <b>ราคา เล่</b> | มละ 160 บาท                   | สั่งซื้อ ปพ.2-น (จำนวน     | น) ราคา แผ่นละ 2 บาท                              | สิ่งชื่อ ปพ.3-บ (จำนวน) <b>ราคา แผ่นละ 5 บาท</b> |  |
|                                         |                               |                            |                                                   |                                                  |  |
| ราคารวมทั้งหมด (บาท)                    |                               |                            | ค่าขนส่ง (บาท) <mark>คิดร</mark> ัส               | ยละ 3.5 ของราคาซื้อ (ขั้นต่ำ 25 บาท)             |  |
|                                         |                               |                            |                                                   |                                                  |  |
| หนังสือขอสั่งชื้อ : ไฟล์ png,jpg,       | pdf ขนาดไม่เกิน 5 MB เท่านั้น |                            |                                                   |                                                  |  |
| เลือกไฟล์ ไม่ได้เลือ                    | กไฟล์ใด                       |                            |                                                   |                                                  |  |
| อกสารอื่นๆ 1 : ไฟล์ png.jpg.pd          | lf ขนาดไม่เกิน 5 MB เท่านั้น  |                            |                                                   |                                                  |  |
| เลือกไฟล์ ไม่ได้เลือ                    | กไฟล์ใด                       |                            |                                                   |                                                  |  |
| ənansəluq 2 : ไฟล์ png,jpg,po           | df ขนาดไม่เกิน 5 MB เท่านั้น  |                            |                                                   |                                                  |  |
| เลือกไฟล์ ไม่ได้เลือ                    | กไฟล์ใด                       |                            |                                                   |                                                  |  |
|                                         |                               |                            |                                                   |                                                  |  |
|                                         |                               |                            | บันทึก                                            |                                                  |  |
|                                         |                               | สมายเลต เจ้าผงัวยี         | ที่จะดำเนินการจัดทำข้อและกะชัน 3-                 | 5 วิมต่ำการ                                      |  |
|                                         |                               | no loth of to ind it       | างะดาเดิดการงิดกายอยู่สภายเด 3-                   | 5 Juli In Is                                     |  |

| Capyright © 2024 สำนักงานเขตพื้นที่การศึกษาประกมศึกษาอ่านาจเจริญ                                                                 |  |
|----------------------------------------------------------------------------------------------------|--|
| 230 ถนนสุขาภิมาล 1 ต่ำมูลมุ่ง ฮำเภอเมือง จังหวัดอำนาจเจริณ37000 โทรศัพท์ 045511019 โทรสาร 045511917 mail : officegemnat-ed.go.th |  |
|                                                                                                    |  |

รูปภาพที่ 9.2 ภาพแสดงรายการการสั่งซื้อ ปพ.1-3

9.2 เมื่อบันทึกข้อมูลเรียบร้อยแล้ว ระบบจะแสดงหน้าหลักของระบบสารสนเทศเพื่อการบริหาร จัดการและแสดงรายการที่ผู้ใช้งานขอบริการ โดยผู้ใช้งานตรวจสอบสถานะการปฏิบัติงาน ดังนี้

- ส่งคำร้องไปยังเจ้าหน้าที่ คือ ผู้ใช้งานส่งคำร้องไปยังเจ้าหน้าที่
- เจ้าหน้าที่กำลังดำเนินการ คือ เจ้าหน้าที่กำลังดำเนินการตามคำร้อง
- เจ้าหน้าที่ส่งให้แก้ไขข้อมูล คือ เจ้าหน้าที่ส่งให้ผู้ใช้งานแก้ไขข้อมูล
- ส่งข้อมูลแก้ไขไปยังเจ้าหน้าที่ คือ ผู้ใช้งานส่งข้อมูลแก้ไขไปยังเจ้าหน้าที่
- ดำเนินการเรียบร้อย คือ คำร้องดำเนินการเรียบร้อย
- ยกเลิกคำร้อง คือ ยกเลิกคำร้อง

|            |                          |                 | จุดบริการ One                         | Stop Service                  |         |                           |
|------------|--------------------------|-----------------|---------------------------------------|-------------------------------|---------|---------------------------|
| Ŭœ         | รข้าราชการ               | <b>เ</b>        | ม้าเหนือด้ารงชีพ                      | υμιευνοσήνοσο                 | йаниле  | ชื่อ Uw.1-3               |
| แสดง       | 10 🗸 ข้อมูล              |                 |                                       |                               | ค้นหา   |                           |
| ń :        | รหัสอ้างอิง              | รายการ          | สถานะ                                 | หมายเหตุ                      | ตรวจสอบ |                           |
| 6          | 4120250331113734         | สั่งชื่อ ปพ.1–3 | ส่งคำร้องไปย<br>31 มี.ก. 2568         | ยังเจ้าหน้าที่<br>i, 11:37 น. | g wuw   | แก้ไข ยกเลิก              |
| 5          | 3220250331113416         | นัดหมาย         | ส่งค่ำร้องไปย<br>31 มี.ค. <b>2568</b> | ยังเจ้าหน้าที่<br>I, 11:34 น. | Q WUW   | <b>แก้ไข</b> ยกเลิก       |
| 4          | 3120250331112859         | จองห้องประชุม   | ส่งคำร้องไปย<br>31 มี.ค. 2568         | ยังเจ้าหน้าที่<br>i, 11:28 น. | ຊ ພົມພົ | แท้ไข ยกเลิก              |
| 3          | 2120250331112432         | บำเหน็จดำรงชีพ  | ดำเนินการเรี<br>31 มี.ค. 2568         | ยบร้อย<br>i, 11:30 น.         | ด พิมพ์ | <mark>แก้ไข</mark> ยกเลิก |
| 2          | 1220250331112220         | หนังสือรับรอง   | ดำเนินการเรื<br>31 มี.ค. 2568         | ยบร้อย<br>i, 11:26 น.         | Q พืมพั | แก้ไข ยกเล็ก              |
| 1          | 1120250331111014         | ขอมัตรประจำตัว  | ด่ำเนินการเรื<br>31 มี.ค. 2568        | ยบร้อย<br>;, 11:20 น.         | g WUW   | แก้ไซ ยกเล็ก              |
| หน้า 1 ถึง | งหน้า 1 ทั้งหมด 6 ข้อมูล |                 |                                       |                               | ย้อนก   | าลับ 1 ถัดไป              |

Copyright C 2024 สำนักงานขดพื้นที่การศึกษาประกมศึกษาอำนาจเจริญ 230 กนนสมาภิษาล 1 ตำนลนั่ง อำเภอเมือง จึงหวัดอำนาจเจริญชา000 โทรศัพท์ 045511019 โทรสาร 045511917 กาลมี : office gammat-od.co.th

รูปภาพที่ 9.3 ภาพแสดงรายการการขอรับบริการ

- กรณี หากผู้ใช้งานต้องการดูรายการที่ขอรับบริการให้คลิกที่เมนู "ดู"
  - หากผู้ใช้งานต้องการพิมพ์รายการที่ขอรับบริการให้คลิกที่เมนู "พิมพ์"
  - หากผู้ใช้งานต้องการแก้ไขรายการที่ขอรับบริการให้คลิกที่เมนู "แก้ไข"
  - หากผู้ใช้งานต้องการยกเลิกรายการที่ขอรับบริการให้คลิกที่เมนู "ยกเลิก"

#### 10. ผู้ดูแลระบบ

10.1 เมื่อเข้าสู่ระบบสำหรับผู้ดูแลระบบ ระบบจะแสดงหน้าหลักของระบบสารสนเทศเพื่อการบริหาร จัดการ ซึ่งเป็นหน้าจอสำหรับผู้ดูแลระบบเลือกบริการที่ต้องการดำเนินงาน

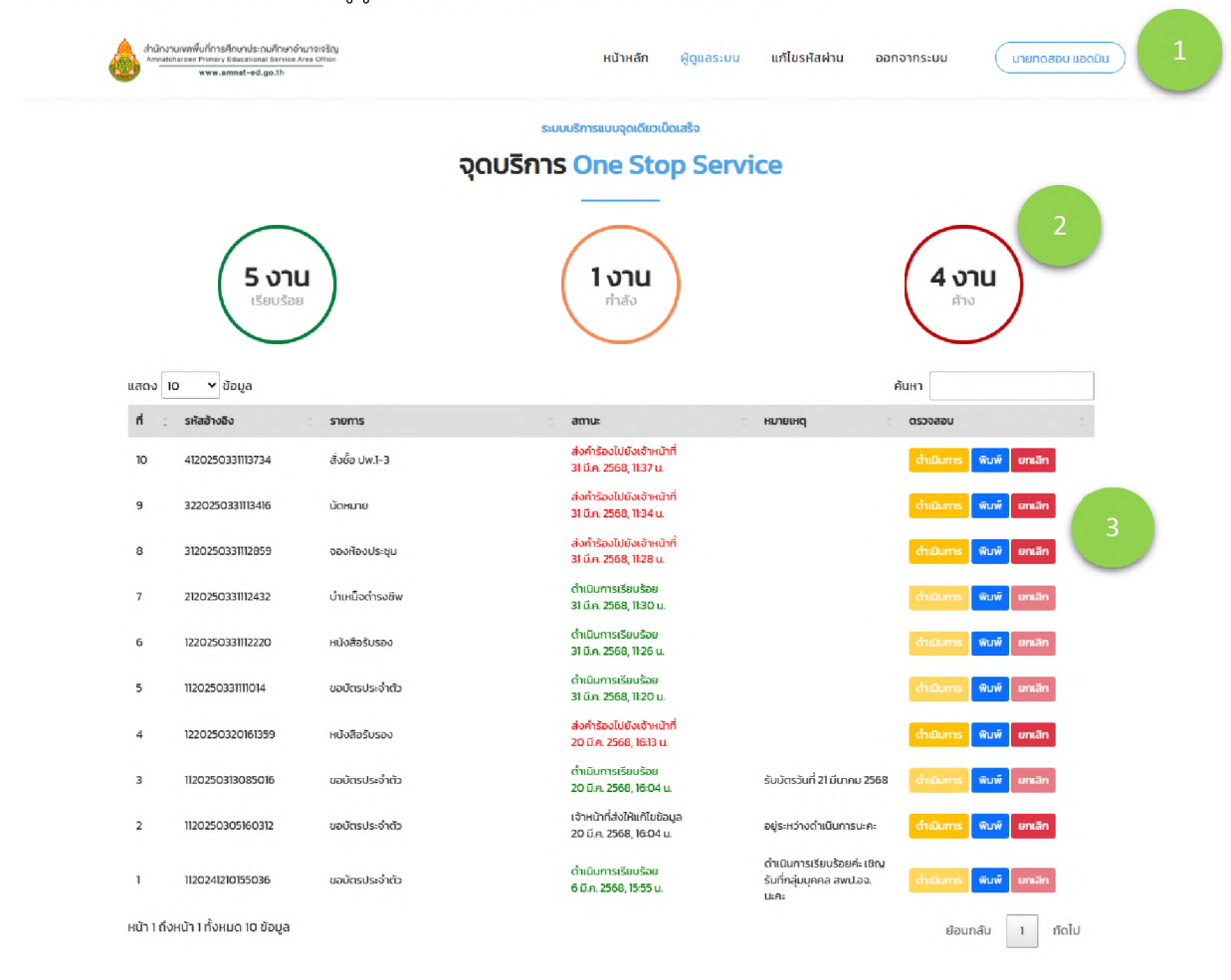

รูปภาพที่ 10.1 ภาพแสดงหน้าแรกของระบบ

อธิบายเมนูหลัก มีดังนี้

- หมายเลข 1 ปุ่มเมนูหลัก สำหรับการใช้งานระบบ One Stop Service
- หมายเลข 2 ปุ่มเมนูสรุปรายงานคำขอรับบริการ
- หมายเลข 3 ปุ่มรายการคำขอรับบริการสำหรับบริหารจัดการ

กรณี - หากผู้ดูแลระบบต้องการดำเนินการรายการที่ขอรับบริการให้คลิกที่เมนู "ดำเนินการ"

- หากผู้ดูแลระบบต้องการพิมพ์รายการที่ขอรับบริการให้คลิกที่เมนู "พิมพ์"
- หากผู้ดูแลระบบต้องการยกเลิกรายการที่ขอรับบริการให้คลิกที่เมนู "ยกเลิก"

10.2 การดำเนินการรายการที่ขอรับบริการ ผู้ดูแลระบบตรวจสอบข้อมูลให้ครบถ้วนและเลือกสถานะ การดำเนินการ จากนั้นกดปุ่ม "บันทึก"

|                                    | ระบบบริก                          | ารแบบจุดเดียวเป็ดเสร็จ       |               |                |
|------------------------------------|-----------------------------------|------------------------------|---------------|----------------|
|                                    | จุดบริการ 🕻                       | one Stop Servio              | ce            |                |
|                                    | -                                 |                              |               |                |
|                                    |                                   |                              |               |                |
|                                    | คำขอเ                             | หนังสือรับรอง                |               |                |
|                                    | คู่มือการขอหนังสือรับรอ           | ง แบบฟอร์มแบบคำขอหนังสือรับ: | รอง           |                |
| เลขประจำตัวประชาชนะ                |                                   | และโทรสัพ                    | ń.            |                |
| 11111111111                        |                                   | 1                            |               |                |
|                                    | 2                                 |                              |               |                |
| คานาหนาชอะ<br>นาย                  | bo:<br>กดสอบ                      | นามสกุล:<br>ระบบ             |               |                |
|                                    |                                   |                              |               |                |
| เจ้าหน้าที่ของรัฐประเภท :          | ข้าราชการครูและบุคลากรทางการศึกษา | <br>ຄຸກຈ້ານປรະຈຳ             | พนักงานราชการ | บ่าเหนือบ่านาญ |
|                                    |                                   | 2000                         |               |                |
| กลุ่มงาน/โรงเรียน:                 |                                   | ต่ำแหน่ง:                    | ວັນດັບ/s      | ະດັບ           |
| บำเหนือบำนาญ                       |                                   | h                            | h             |                |
| มีความประสงค์ขอหนังสือรับรอง:      | เพื่อนำไปใช้:                     |                              |               |                |
| หนังสือรับรองความประพฤติ           | n                                 |                              |               |                |
| สำเนาบัตรประชาชนะ                  |                                   |                              |               |                |
| ดาวน์โหลดไฟล์                      |                                   |                              |               |                |
| บบแล้วบารสมีปลับเดือนเดือนสุดท้าย- |                                   |                              |               |                |
| ดาวน์โหลดไฟล์                      |                                   |                              |               |                |
|                                    |                                   |                              |               |                |
| เอกสารอนๆ 1:<br>ดาวน์โหลดไฟล์      |                                   |                              |               |                |
|                                    |                                   |                              |               |                |
| เอกสารอื่นๆ 2:                     |                                   |                              |               |                |
| เอกสารอื่นๆ 3:                     |                                   |                              |               |                |
|                                    |                                   |                              |               |                |
|                                    | ch                                | นเจ้าหน้าที่                 |               |                |
| สถานะการดำเนิบการ                  | ส่งข้อความไปยังผู้ยื่นคำขอ        | )                            |               |                |
|                                    |                                   |                              |               |                |
|                                    |                                   |                              |               |                |
|                                    |                                   | บันทึก                       |               |                |

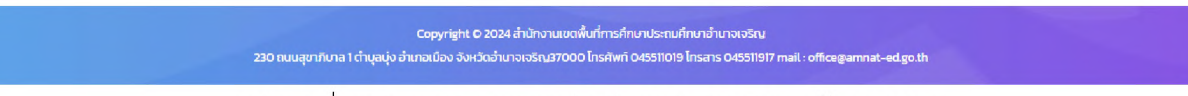

รูปภาพที่ 10.2 ภาพแสดงการดำเนินการรายการของผู้ดูแลระบบ

10.3 เมื่อบันทึกข้อมูลเรียบร้อยแล้ว ระบบจะแสดงหน้าหลักของระบบสารสนเทศเพื่อการบริหาร จัดการและแสดงรายการของผู้ดูแลระบบ โดยผู้ใช้งานตรวจสอบสถานะการปฏิบัติงาน ดังนี้

- ส่งคำร้องไปยังเจ้าหน้าที่ คือ ผู้ใช้งานส่งคำร้องไปยังเจ้าหน้าที่
- เจ้าหน้าที่กำลังดำเนินการ คือ เจ้าหน้าที่กำลังดำเนินการตามคำร้อง
- เจ้าหน้าที่ส่งให้แก้ไขข้อมูล คือ เจ้าหน้าที่ส่งให้ผู้ใช้งานแก้ไขข้อมูล
- ส่งข้อมูลแก้ไขไปยังเจ้าหน้าที่ คือ ผู้ใช้งานส่งข้อมูลแก้ไขไปยังเจ้าหน้าที่
- ดำเนินการเรียบร้อย คือ คำร้องดำเนินการเรียบร้อย
- ยกเลิกคำร้อง คือ ยกเลิกคำร้อง

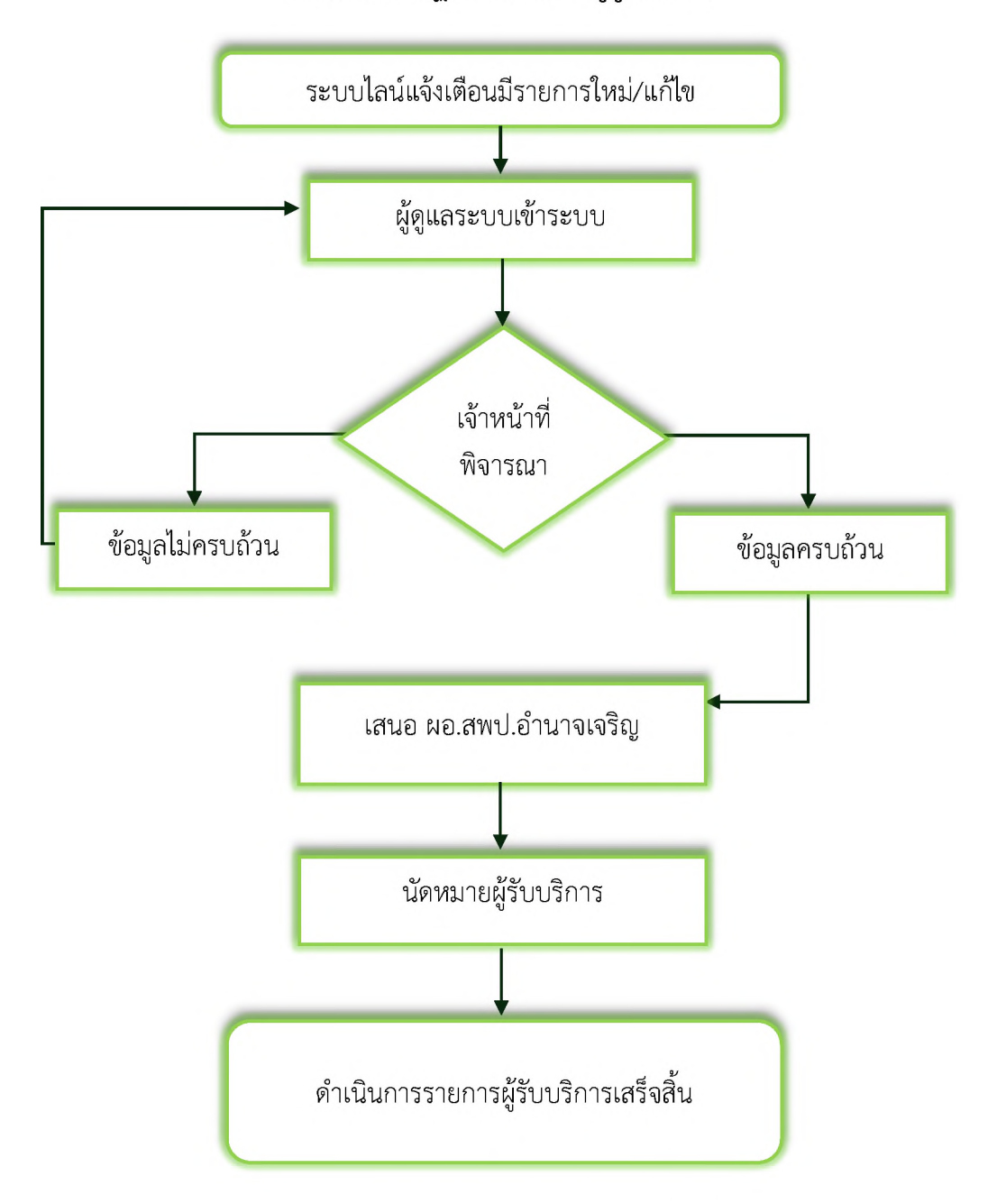

#### กระบวนการปฏิบัติดำเนินการผู้ดูแลระบบ

รูปภาพที่ 10.3 ภาพแสดงกระบวนการการปฏิบัติงานของผู้ดูแลระบบ

#### 11. การแก้ไขรหัสผ่าน

11.1 เมนูแก้ไขรหัสผ่าน เมื่อผู้ใช้งานต้องการแก้ไขข้อมูลรหัสผ่านให้กรอกข้อมูลให้ครบถ้วน จากนั้น กดปุ่ม "บันทึก"

|                |      | ระบบบริการแบบจุดเดียวเป็ดเสร็จ |  |
|----------------|------|--------------------------------|--|
|                |      | แก้ไข รหัสผ่าน                 |  |
|                |      |                                |  |
|                |      |                                |  |
|                |      |                                |  |
| 22222222222222 |      | 2                              |  |
| ส่วนใหม่ไขสื่อ | ที่อ | 101/202                        |  |
| นาย            | noad | นเอตุเอ                        |  |
| รหัสผ่าน       |      | รหัสผ่านอีกครั้ง               |  |
|                |      |                                |  |
|                |      |                                |  |
|                |      | บันทึก                         |  |
|                |      |                                |  |
|                |      |                                |  |

รูปภาพที่ 11.1 ภาพแสดงการแก้ไขข้อมูลรหัสผ่าน

Copyright © 2024 สำนักงานเขตพื้นที่การศึกษาประถมศึกษาอำนาจเจริญ

at-ed.go.th

# สำนักงานเขตพื้นที่การศึกษาประถมศึกษาอำนาจเจริญ

Ш